Sehr geehrter Kunde,

wenn Sie Ihr Windows nicht aktivieren können und folgenden Fehlercode 0xc004c003 erhalten, siehe Screenshot, folgen Sie bitte dieser Anleitung. Sollten Sie einen anderen Fehlercode erhalten kontaktieren Sie bitte direkt unseren Support. Bei dem Fehlercode 0xC004c008 gehen Sie bitte direkt zum Punkt Telefon Aktivierung.

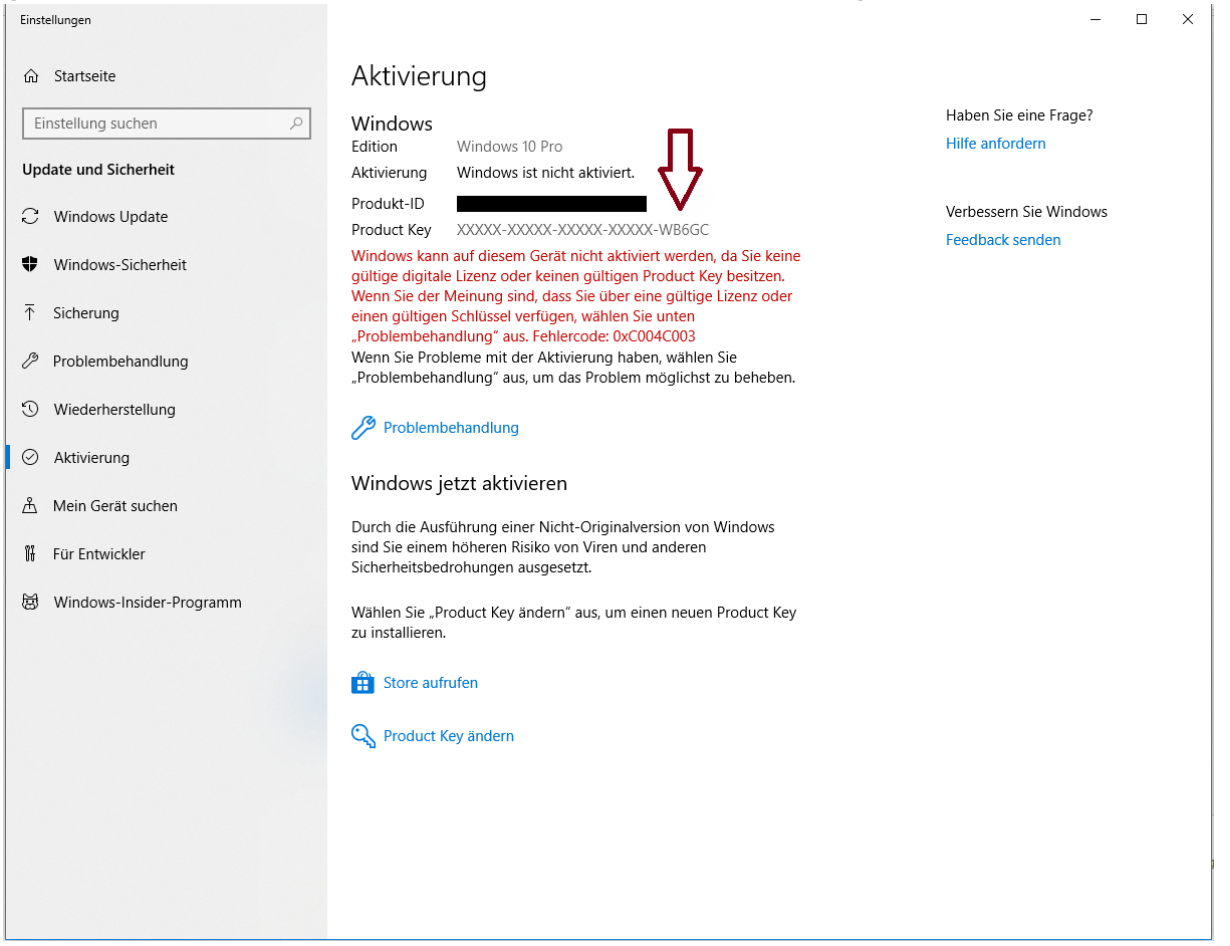

Überprüfen Sie bitte ob der hinterlegte Produktschlüssel (oben mit einem Pfeil Markiert) mit dem von der Rechnung übereinstimmt.

Sollte dies nicht der Fall sein öffnen Sie bitte Ihre Eingabeaufforderung als Administrator.

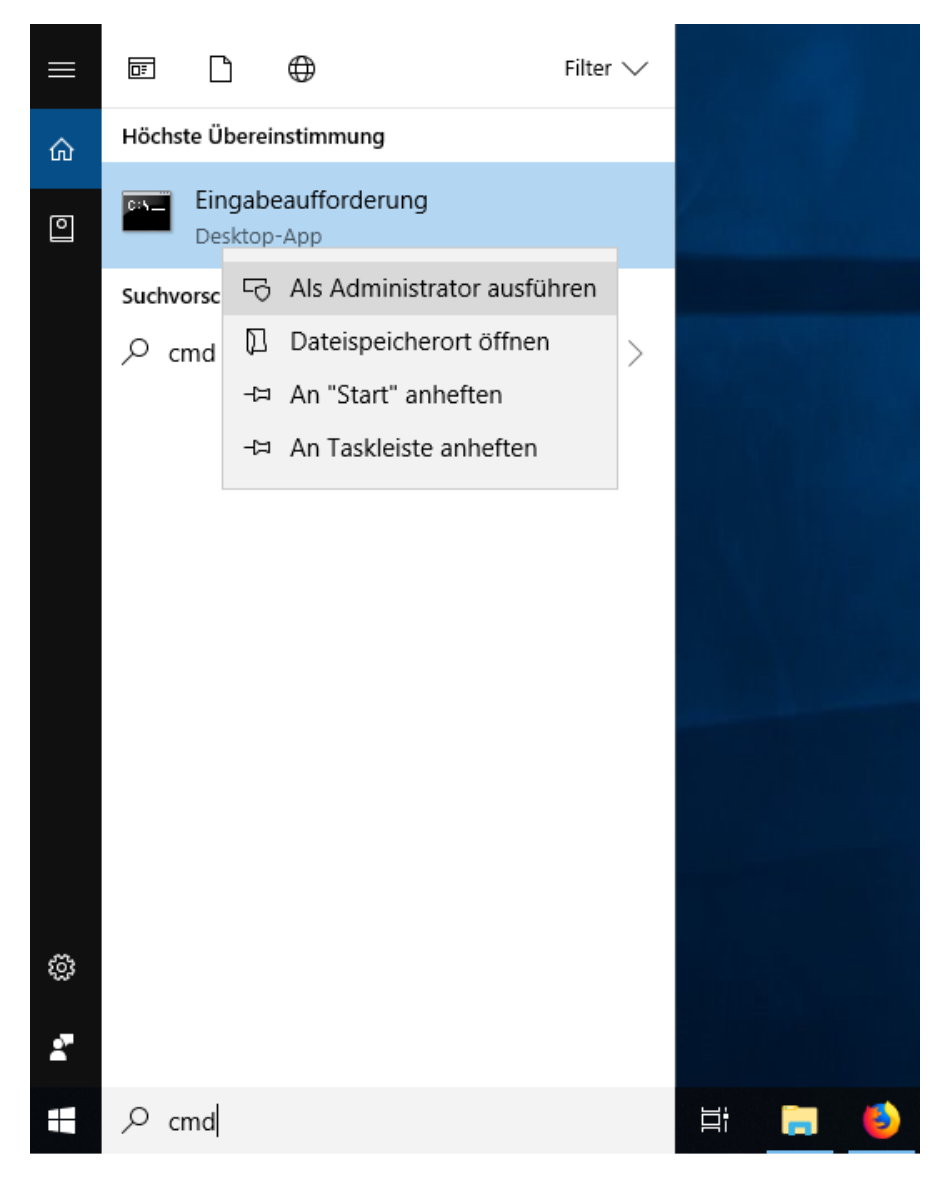

Sie müssen nun den Produktschlüssel von der Rechnung in Ihr System eintragen.

Bitte geben Sie folgenden Befehl ein:

slmgr.vbs --ipk (Produktschlüssel von der Rechnung)

siehe Bild:

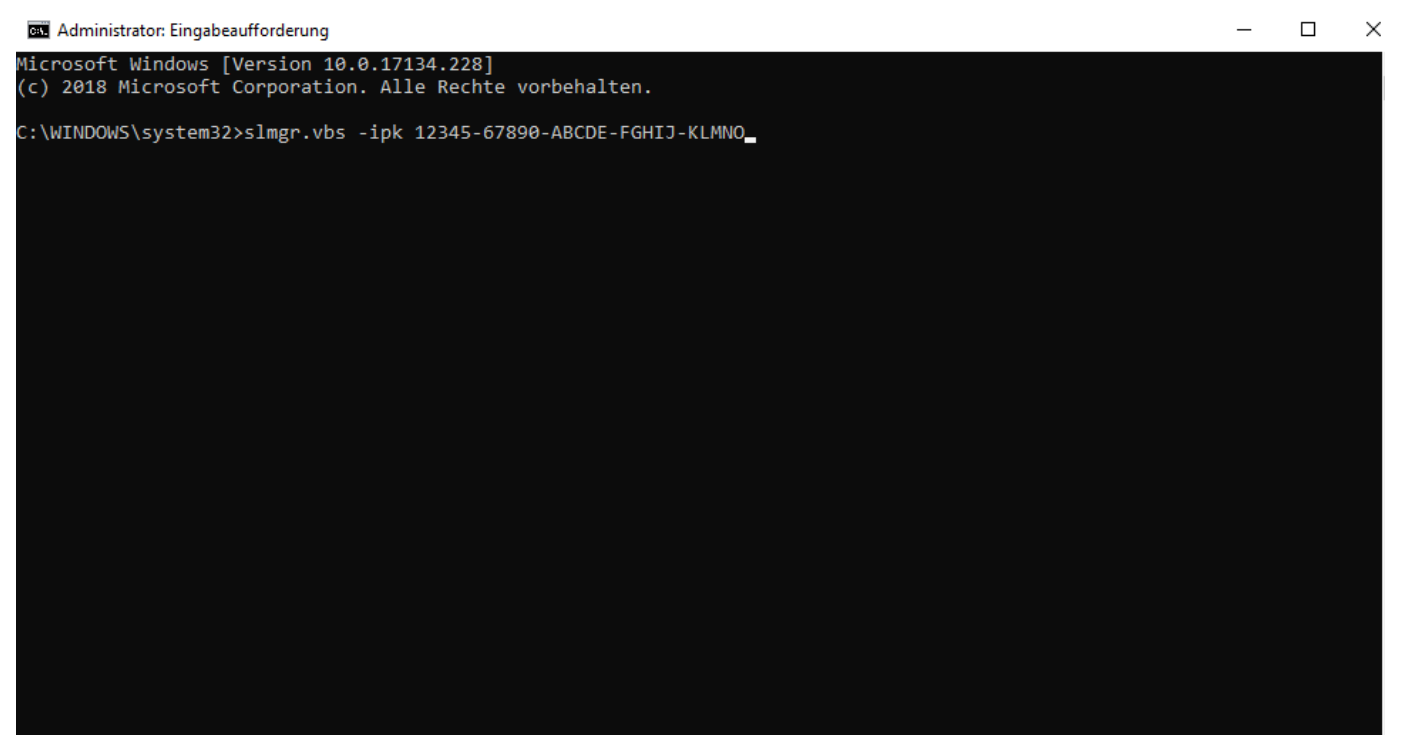

Sollte der Befehl erfolgreich ausgeführt werden erhalten Sie die Meldung:

Der Produktschlüssel wurde erfolgreich Installiert.

Jetzt aktivieren Sie Ihren Produktschlüssel über die telefonische Aktivierung.

Für die Telefonische Aktivierung führen Sie folgendes durch:

Drücken Sie: [Windows-Taste] + [R] hier geben Sie nun folgendes ein: slui 4

Bitte wählen Sie nun Ihre Sprache aus und klicken auf weiter. Nun wird Ihre Installations-ID angezeigt. Bitte schreiben Sie sich diese auf.

Zum aktivieren können Sie unser Tool nutzen oder direkt selbst bei Microsoft anrufen. Um schnell und einfach das Microsoft Phone Tool zu nutzen gehen Sie auf folgende Internetseite:

https://aktivierung.lizenzking.de/

Um unser Tool nutzen zu können benötigen Sie einen Coupon Code. Dieser befindet sich auf der Rechnung.

- tragen Sie Ihre Installations ID in die 9 Felder ein und klicken Sie auf "Überprüfen"

- Im Anschluss sollte Ihr Betriebssystem erfolgreich über den Microsoft Server aktiviert sein.

Anbei unser Video als Hilfestellung:

https://youtu.be/PukH-sSW7cY

Sollten Probleme auftreten, senden Sie uns bitte Ihre Bestellnummer sowie folgende Screenshots:

-Ihre aktuelle Version von Windows -den Microsoft Fehlercode -Ihre Installations-ID

an info@lizenzking.de

Mit freundlichen Grüßen

Ihr Lizenzking Team